| 🙈 Ma                                                           | ssFishHunt                                                                                                    | L<br>Massf                                         | og into your<br>FishHunt Account              |            |
|----------------------------------------------------------------|----------------------------------------------------------------------------------------------------|----------------------------------------------------|-----------------------------------------------|------------|
| .og out Customer Seard                                         | ch Messages Reporting Change Password                                                                                       | User Guide Help                                    | 1                                             |            |
| Welcome to the M<br>To maintain complet<br>below to search for | MassFishHunt Licensing system.<br>The and accurate information, we need to kn<br>your existing customer record or to create | owwinhether you are a ne<br>a new customer record. | ew or existing customer. Please use one of t  | he options |
| Search by Custome                                              | r ID                                                                                                    |                                                    |                                               |            |
| If you know your C                                             | Customer ID, enter the required information                                                                                 | and click next.                                    |                                               |            |
| Last Name:*                                                    |                                                                                                    | Customer ID:*                                      |                                               | Next       |
| Search by Personal                                             | Information (NEW Customers, please use t                                                                                    | this option)                                       |                                               |            |
| If you cannot prov<br>customer record of                       | ide the information requested above, or if y<br>r to create a new customer record.                                          | you are a NEW customer,                            | , please use this option to search for your e | xisting    |
| Last Name:*                                                    |                                                                                                    | Date Of Birth:*                                    | MM/DD/YYYY                                    |            |
|                                                                | Plus at least one of the items below:                                                                                       |                                                    |                                               |            |
| First Name:                                                    |                                                                                                    | Postal Code:                                       |                                               | Next       |
| Note: Asterisk (*) d                                           | enotes required information.                                                                                                |                                                    |                                               |            |

| MassFishHunt                                                                                                    | Click on Enter Sales                                                                                          |
|----------------------------------------------------------------------------------------------------|----------------------------------------------------------------------------------------------------|
| Log out Customer Search Messages Reporting Customer Main Menu Change Password U                                                                                                    | Jser Guide Lelp                                                                                               |
| Customer Profile Summary Personal information is grayed out                                                                                                    | Customer Menu<br>Edit Customer Information<br>License Inventory / Reprint<br>Privacy Policy<br>Exit<br>Exit   |
| Customer Electronic Signature       X         By clicking the "Accept" button, the customer (1) swears under the pains and penalties of perjury that the personal information provided is complete and accurate, (2) agrees to comply with all conditions, rules and regulations associated with the use of the license or permit to be purchased and (3) affirms the completion of this sales transaction by electronically signing the license or permit. The customer also understands that including false information in this application is against the law.         Reject       Accept | Report a Harvest<br>An electronic signature<br>pop-up will show up.<br>Read over the info and<br>click Accept |

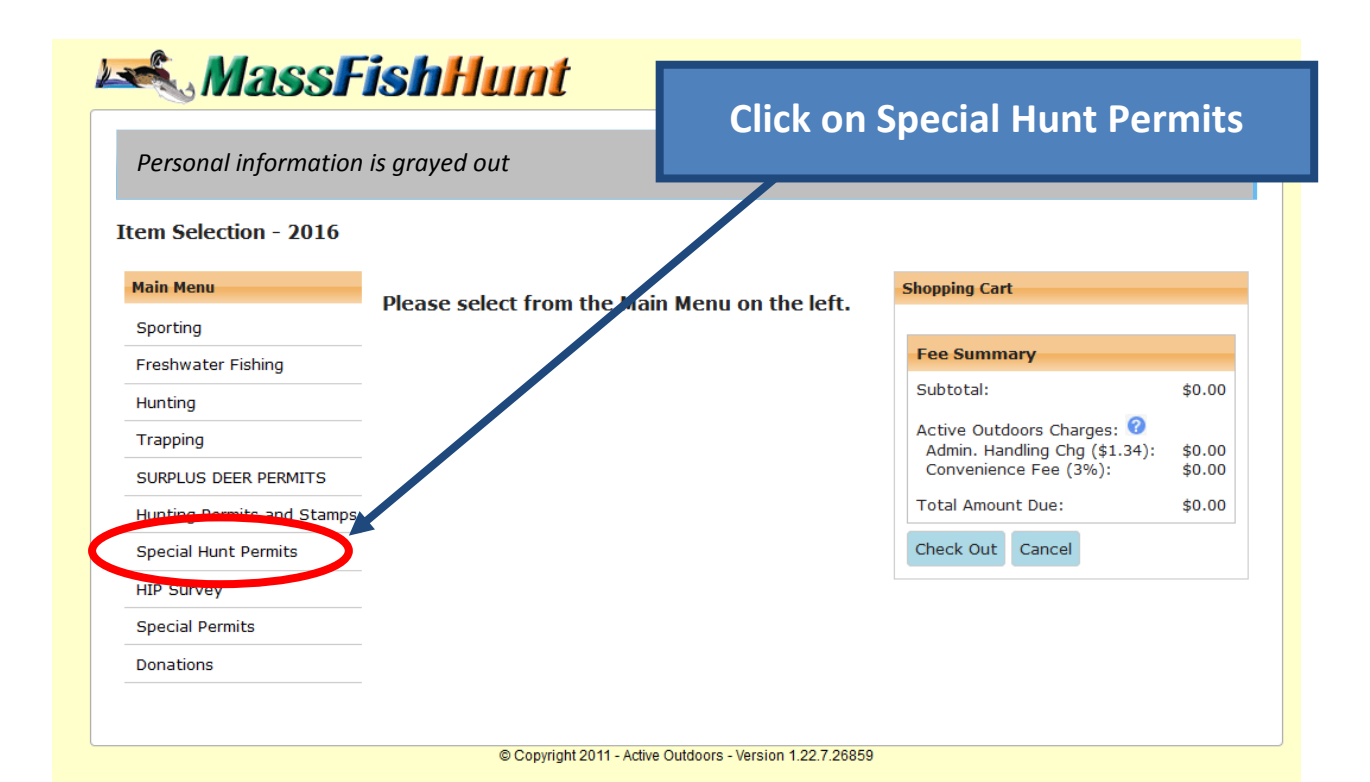

## 🙈 MassFishHunt

Click the Add Button at least twice to add your two required permits (can get up to 4)

Personal information is grayed out

## Item Selection - 2016 - Special Hunt Permits 🔞

Log out Customer Search Messages Reporting Customer Main Menu Change Password Us

| Main Menu                  | Item Name                             | Help | Price * |
|----------------------------|---------------------------------------|------|---------|
| SURPLUS DEER PERMITS       | Add Blue Hills Antlerless Deer Permit | 0    | \$5.00  |
| Hunting Permits and Stamps |                                       |      |         |
| Special Hunt Permits       | Quabbin Antlerless Deer Permit        | 0    | \$5.00  |
| Special Permits            | Why can't I buy this item?            |      |         |
|                            | Quabbin Antlerless Deer Permit        | 0    | \$5.00  |
|                            | Why can't I buy this item?            |      |         |
|                            | Quabbin Antlerless Deer Permit        | 0    | \$5.00  |
|                            | Why can't I buy this item?            |      |         |
|                            | Quabbin Antlerless Deer Permit        | 0    | \$5.00  |
|                            | Why can't I buy this item?            |      |         |

|                       | Check (              | <u>Dut   Cance</u> |
|-----------------------|----------------------|--------------------|
| Shopping Car          | t                    |                    |
|                       |                      |                    |
| Fee Summ              | ary                  |                    |
| Subtotal:             | \$0.00               |                    |
| Agent Comm            | \$0.00               |                    |
| Active Outd           | oors Charges: 🕜      |                    |
| Admin. Har            | ndling Chg (\$1.34): | \$0.00             |
| Convenience Fee (3%): |                      | \$0.00             |
| Total Amour           | nt Due:              | \$0.00             |
| Check Out             | Cancel               |                    |
|                       |                      |                    |

| 🐔 MassFl                                       | ish     | Hunt                                                                                                    | _                     |                                      |                                                                                                    |                                             |
|------------------------------------------------|---------|----------------------------------------------------------------------------------------------------|-----------------------|--------------------------------------|----------------------------------------------------------------------------------------------------|---------------------------------------------|
| out Customer Search Message Personal informati | s Repor | ting Customer Main Menu Change Pas<br>grayed out                                                                                                    | swor                  | Cl                                   | ick on Check Out                                                                                                    |                                             |
| tem Selection - 2016 - S                       | Special | Hunt Permits 🛿                                                                                                    |                       |                                      | <u>Check C</u>                                                                                                    | <u>)ut   Ca</u>                             |
| Main Menu                                      |         | Item Name                                                                                                    | Help                  | Price *                              | Shopping Cart                                                                                                    |                                             |
| SURPLUS DEER PERMITS                           | Add     | Blue Hills Antlerless Deer Permit                                                                                                    | 0                     | \$5.00                               | Blue Hills Antlerless Deer Permit                                                                                                    | \$5.                                        |
| Hunting Permits and Stamps                     |         |                                                                                                    |                       |                                      | Blue Hills Antlerless Deer Permit                                                                                                    | \$5.                                        |
| nanang rennits and stamps                      |         |                                                                                                    |                       |                                      |                                                                                                    |                                             |
| Special Hunt Permits                           |         | Quabbin Antlerless Deer Permit                                                                                                    | 0                     | \$5.00                               |                                                                                                    |                                             |
| Special Hunt Permits                           |         | Quabbin Antlerless Deer Permit<br>Why can't I buy this item?                                                                                                    | 0                     | \$5.00                               | Fee Summary                                                                                                    |                                             |
| Special Hunt Permits                           |         | Quabbin Antlerless Deer Permit<br><u>Why can't I buy this item?</u><br>Quabbin Antlerless Deer Permit                                                                                                    | 0                     | \$5.00                               | Fee Summary<br>Subtotal:                                                                                                    | \$10.0                                      |
| Special Hunt Permits                           |         | Quabbin Antlerless Deer Permit<br>Why can't I buy this item?<br>Quabbin Antlerless Deer Permit<br>Why can't I buy this item?                                                                                                    | 0                     | \$5.00<br>\$5.00                     | Fee Summary<br>Subtotal:<br>Agent Commisson:                                                                                                    | \$10.0<br>\$0.0                             |
| Special Hunt Permits                           |         | Quabbin Antlerless Deer Permit<br><u>Why can't I buy this item?</u><br>Quabbin Antlerless Deer Permit<br><u>Why can't I buy this item?</u><br>Quabbin Antlerless Deer Permit                                                                        | 0<br>0<br>0           | \$5.00<br>\$5.00<br>\$5.00           | Fee Summary<br>Subtotal:<br>Agent Commisson:<br>Active Outdoors Charges:<br>Admin. Handling Chg (\$1.34):<br>Comunications Con (20%):                   | \$10.0<br>\$0.0<br>\$0.0                    |
| Special Hunt Permits                           |         | Quabbin Antlerless Deer Permit<br><u>Why can't I buy this item?</u><br>Quabbin Antlerless Deer Permit<br><u>Why can't I buy this item?</u><br>Quabbin Antlerless Deer Permit<br><u>Why can't I buy this item?</u>                                   | 0<br>0<br>0           | \$5.00<br>\$5.00<br>\$5.00           | Fee Summary<br>Subtotal:<br>Agent Commisson:<br>Active Outdoors Charges:<br>Admin. Handling Chg (\$1.34):<br>Convenience Fee (3%):                      | \$10.0<br>\$0.0<br>\$0.0<br>\$0.0           |
| Special Hunt Permits Special Permits           |         | Quabbin Antlerless Deer Permit<br><u>Why can't I buy this item?</u><br>Quabbin Antlerless Deer Permit<br><u>Why can't I buy this item?</u><br>Quabbin Antlerless Deer Permit<br><u>Why can't I buy this item?</u><br>Quabbin Antlerless Deer Permit | 6<br>6<br>6<br>7<br>7 | \$5.00<br>\$5.00<br>\$5.00<br>\$5.00 | Fee Summary<br>Subtotal:<br>Agent Commisson:<br>Active Outdoors Charges:<br>Admin. Handling Chg (\$1.34):<br>Convenience Fee (3%):<br>Total Amount Due: | \$10.0<br>\$0.0<br>\$0.0<br>\$0.0<br>\$10.0 |

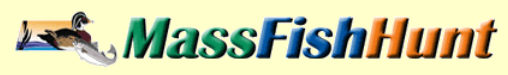

| Shopping Cart                                        |                                           |                                   |      |                  |
|------------------------------------------------------|-------------------------------------------|-----------------------------------|------|------------------|
|                                                      | Season/Year                               | Item Name                         | Help | Price            |
| Remove                                               | 2016                                      | Blue Hills Antlerless Deer Permit | 0    | \$5.00           |
| Remove                                               | 2016                                      | Blue Hills Antlerless Deer Permit | 0    | \$5.00           |
| Fee Summary                                          |                                           |                                   | _    |                  |
| Subtotal:                                            |                                           |                                   |      | \$10.00          |
| Agent Commisso                                       | n:                                        |                                   |      | \$0.00           |
| Active Outdoors<br>Admin. Handling<br>Convenience Fe | Charges: 🕜<br>) Chg (\$1.34):<br>2e (3%): |                                   |      | \$0.00<br>\$0.00 |
| Total Amount Du                                      | e:                                        |                                   |      | \$10.00          |
|                                                      |                                           |                                   | + _  |                  |